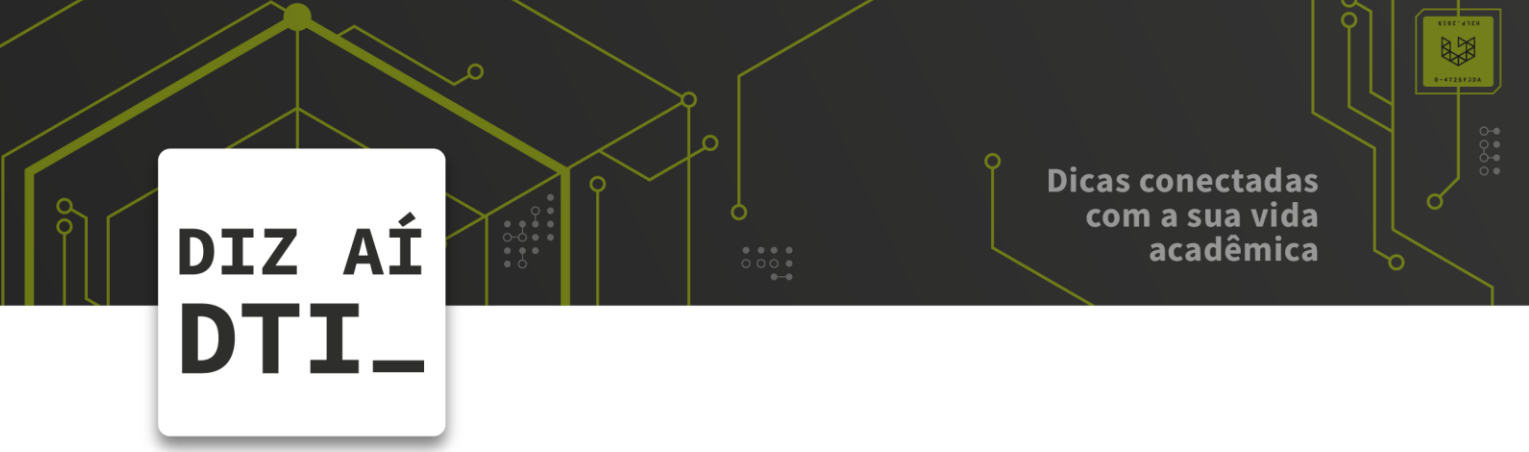

• • •

• • • •

## **REDE SOU UPF**

Configuração da rede SouUPF no Linux

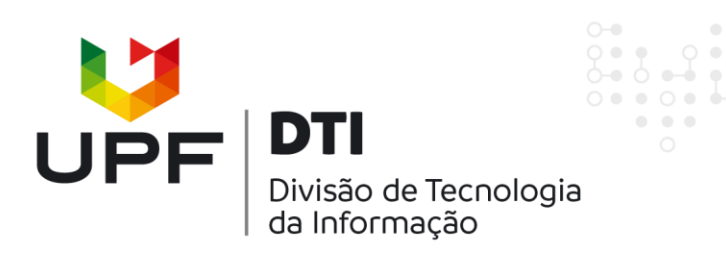

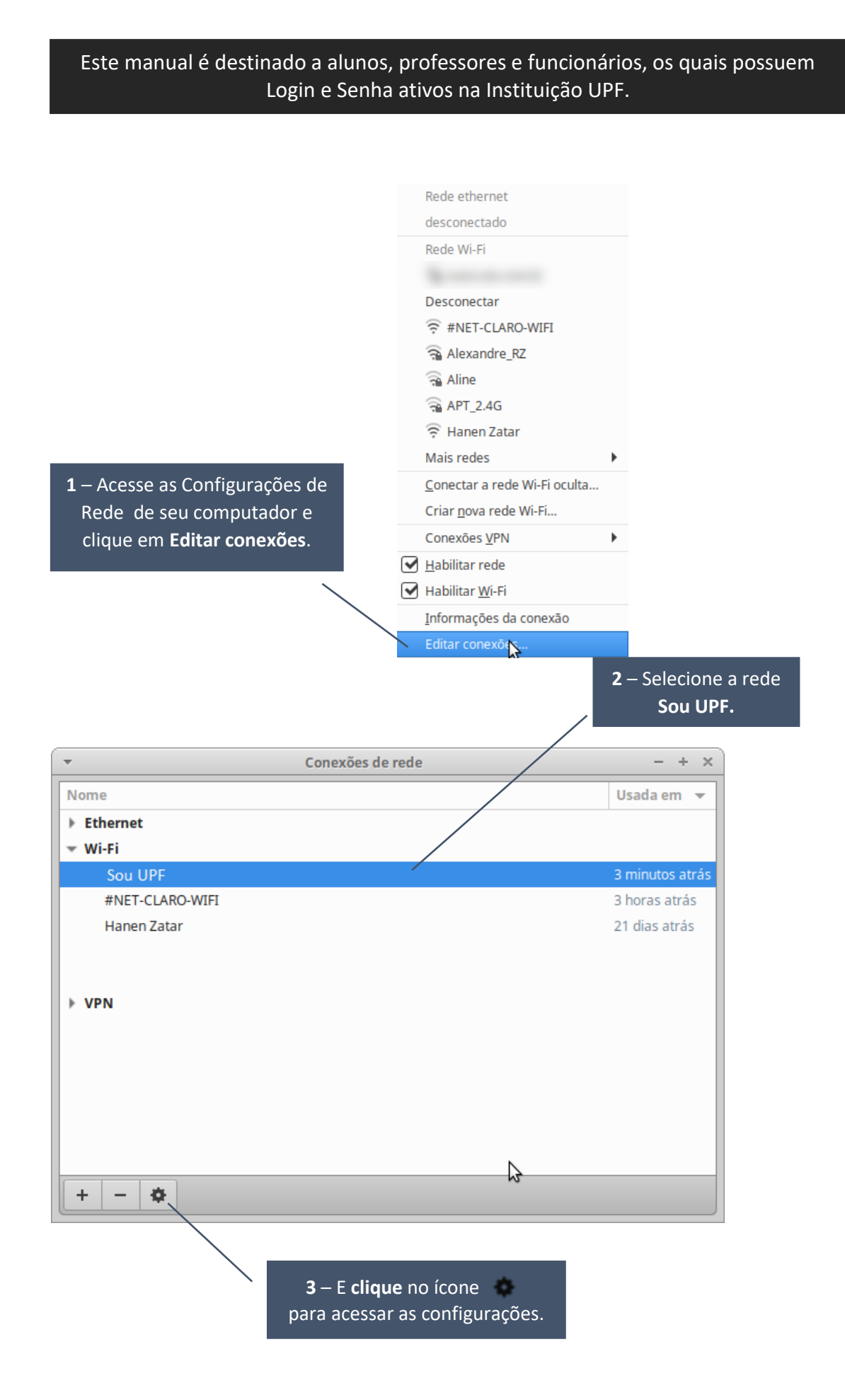

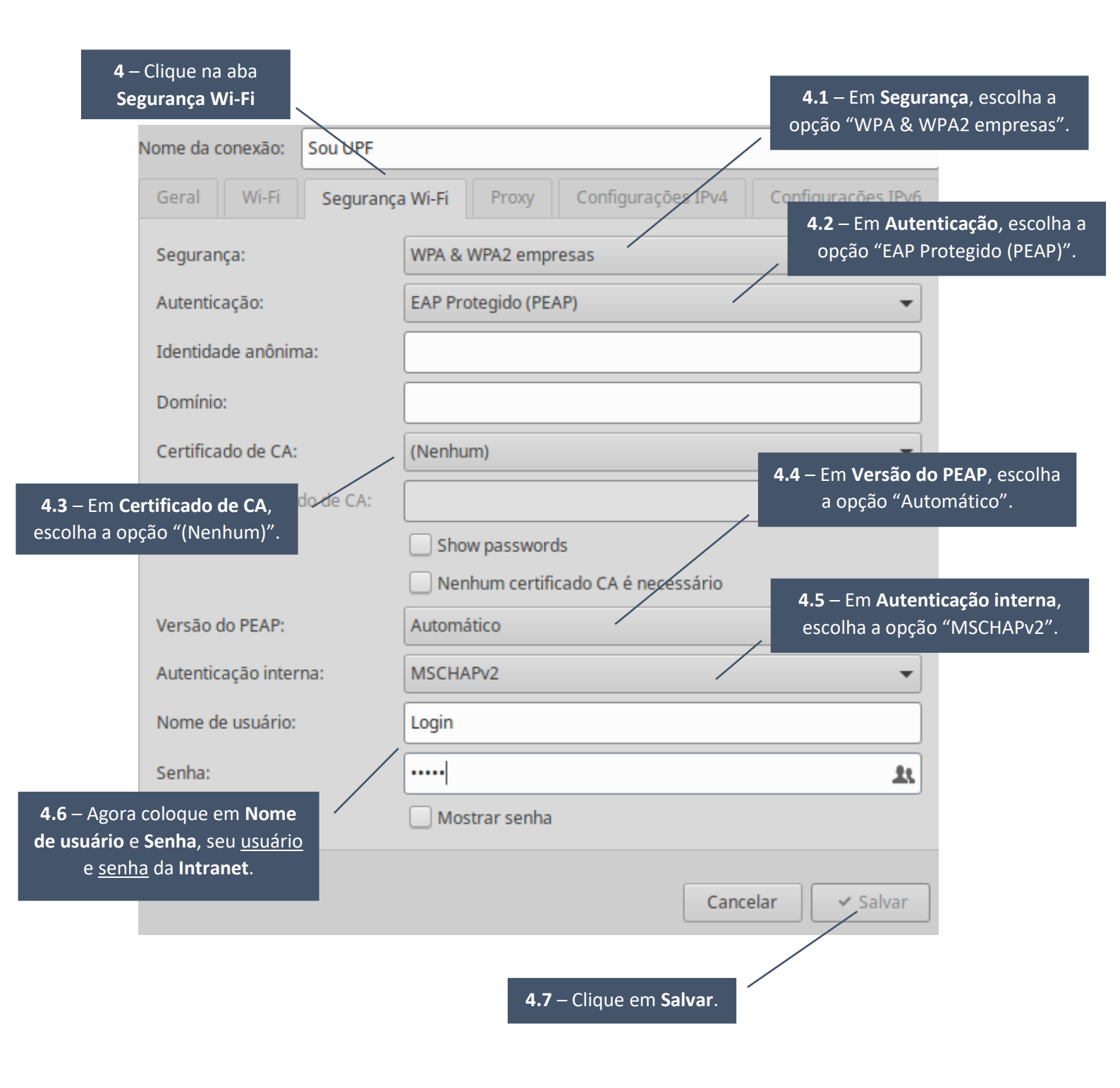

Pronto! Agora você pode se conectar e utilizar a Wi-Fi Sou UPF.

## **IMPORTANTE:**

Caso seja requerido um certificado digital, você pode selecionar "Não me avise novamente" e clicar em "Ignorar". Após uma atualização no pacote wpa\_supplicant em distribuições Linux baseadas em Ubuntu, a opção de ignorar o certificado não è validada, exigindo que o certificado válido esteja presente. Neste caso, siga os passos abaixo:

1) Apague a conexão <u>Sou UPF</u> de seu **gerenciador de conexões**.

2) Tente conectar-se à rede Sou UPF novamente, de acordo com o tutorial acima.

3) Espere a conexão falhar.

 Então edite o arquivo /etc/NetworkManager/system-connections/Sou UPF com seu editor favorito (vi, cedit, gedit, nano.,.) e altere o parâmetro System-ca-certs=true para false.

5) Salve e conecte-se à rede Sou UPF novamente.

Mais referências sobre: Bug #/1104476

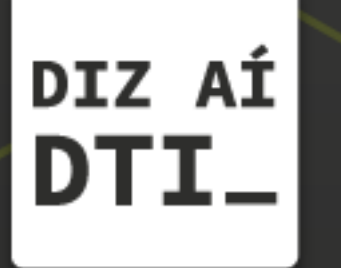

EM CASO DE DÚVIDAS ENTRE EM CONTATO, ESTAMOS PRONTOS PRA TE ATENDER

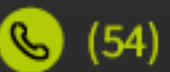

🕓 (54) 3316.8250

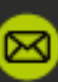

🖂 chamados@upf.br